## JAHRGANGSSTUFE 9

## Hinweise zur Benutzung des LUPO-Laufbahnplanungs-Programmes

Auf unserer Homepage findet ihr einen Link auf das Programm LuPO \_NRW\_SV". Dieses müsst ihr nach dem Herunterladen zunächst entzippen. Beim Starten werdet ihr aufgefordert, eine Beratungsdatei einzulesen. Wählt dazu eine der drei auf der Homepage befindlichen "Spiel "- Dateien aus. Sie haben "sprechende Namen": Franco\_Musterhaft.lpo, Tina\_Musterhaft.lpo und FrancTino Musterhaft.lpo, je nachdem, ob Eure 2. Fremdsprache ab 6 Französisch oder Latein war und ob ihr in der Klasse 8 zu Latein noch Französisch hinzu gewählt habt.

Ihr könnt mit dieser Datei planen und auch Ausdrucke der geplanten Laufbahn anfertigen. Wir möchten als Schule aber keine ausgefüllte Datei zugesandt haben, da die Probleme beim Versand größer sind als der entstehende Nutzen. Dagegen ist es beim individuellen Beratungstermin hilfreich, wenn ihr die ausgedruckte Schullaufbahn mitbringt. Diese ist aber auf jeden Fall nur die Grundlage des Gesprächs und der endgültigen Wahl. Perspektivisch mit Euch planen kann nicht das Programm – es sieht nur, ob alle Details stimmen –, sondern nur der Laufbahnerfahrene Beratungslehrer/die Beratungslehrerin.

Um die Schullaufbahn einzugeben, müsst Ihr die Leistungskurse (LK) auswählen sowie die Grundkurse schriftlich (S) oder mündlich (M) belegen und in der letzten Spalte die Abiturfächer. Das Eingeben klappt mit der rechten Maustaste besser als

| <u>_[</u> 2                                                                      | ×      |
|----------------------------------------------------------------------------------|--------|
| Filter<br>Alle Schüler<br>Prüfung durchführen für<br>Gesamtlaufbahn (wenn mögl.) | •<br>• |

mit der linken. Bitte beachtet die Hinweise zu den Belegungsverpflichtungen auf der rechten Seite des LUPO-Laufbahnbogens. Sie beschreiben die erforderlichen Fachbelegungen. Man sollte "Prüfung durchführen für" **Gesamtlaufbahn** anklicken, damit die Eingaben für alle drei Jahre überprüft werden.

In den Summenfeldern unten wird angezeigt, ob die Jahreswochenstundenzahl sowie die Anzahl der belegten Kurse den Bedingungen (mindestens 102 Stunden, mindestens 35 einbringbare Kurse) genügt. Gültig ist nur eine Laufbahn, die mindesten 34 Jahreswochenstunden in der EF und in der Q1/2 zusammen mindestens 68 Wochenstunden aufweist.

Hinweise zur Wahl:

- Bitte in der EF 11-12 zwei bis vierstündige Kurse belegen, in der  $Q_1$  und  $Q_2$  je 10. Kurse (2 LK, 8 GK), in der  $Q_1$  eventuell zusätzlich einen Projektkurs.
- Nicht alle Kurse können als Leistungskurse gewählt werden, beispielsweise nicht die Fächer Italienisch, Kunst, Musik, Instrumental-/Vokalpraxis, Philosophie, Religion, Sport, alle Projekt- und Vertiefungskurse. Ob ein gewählter Leistungskurs zustande kommt, hängt vom Ergebnis Eurer Wahlen in etwa einem Jahr ab
- Wir wissen für Euren Jahrgang dann im Schuljahr 2018/19 im Moment noch nicht, ob und, wenn ja, welche Projektkurse zustande kommen. Grundsätzlich kann man einen Projektkurs belegen, wenn man das entsprechende Fach, auf den er sich bezieht, auch belegt hat.
- Wir bieten auch Sport als 4. Abiturfach an.
- Unsere Schule richtet in den Hauptfächern D, E, M Vertiefungskurse ein, jedoch kann immer nur einer pro Halbjahr belegt werden. Ein Wechsel zum Halbjahr ist voraussichtlich machbar, weil die Vertiefungskurse in

## **JAHRGANGSSTUFE 9**

abgeschlossenen, inhaltlich nicht voneinander abhängigen Modulen angeboten werden und auch zeitlich parallel liegen sollen.

 Wenn man in einem Fach gut oder solide befriedigend ist, braucht man darin keinen Vertiefungskurs zu belegen. Man darf es allerdings, etwa, um sich mit Blick auf einen späteren Leistungskurs für das Fach "fitter" zu machen.

Für den Zeitraum Mittwoch, 08.03.2017, bis Freitag, 17.03. 2017, könnt Ihr einen Beratungstermin mit dem/der für Euch zuständigen Beratungslehrer/in vereinbaren – es hängen ab Freitag, 03.03., Terminlisten in den Klassen aus -, zu dem ihr gerne Eure Eltern mitbringen könnt.

Beim Einklicken solltet ihr noch beachten:

 Überarbeitet solange Eure Eingaben, bis rechts keine Fehlerhinweise mehr erscheinen.

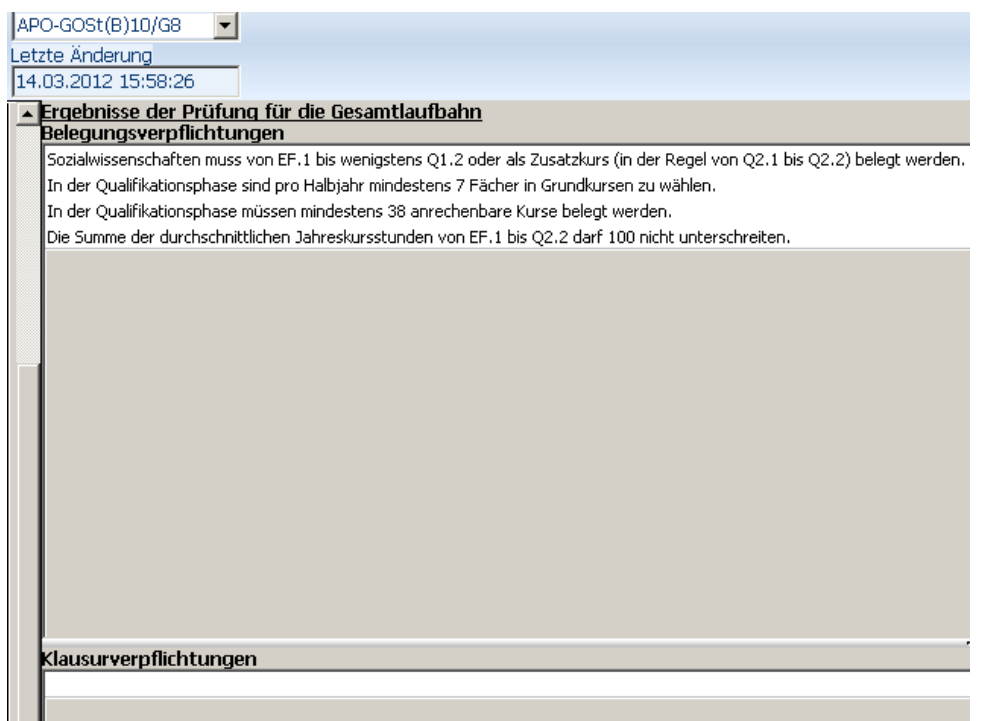

- Eingeben klappt mit der rechten Maustaste besser als mit der linken.
- Nur in den Zeilen, wo ein LK eingetragen ist, kann man in der letzten Spalte das 1./2. Abiturfach einklicken.
- Beim Projektfach …PX könnt ihr nur ein M einklicken, obwohl am Ende eines Projektfaches eine schriftliche Arbeit abgegeben werden muss.
- Wählt Ihr Geschichte und/oder Sozialwissenschaften nur in Q<sub>2</sub>, solltet Ihr solange klicken, bis "ZK" (Zusatzkurs) erscheint.

Viel Erfolg beim Wählen. Bei Fragen hilft Euch vielleicht auch noch die PPT vom Informationsabend weiter. Darin findet ihr vor allem auch Hinweise, welche Fächer schriftlich bzw. mündlich belegt werden müssen bzw. können. 22.02.17 Jürgen Jennen

PS Das St.-Wolfhelm-Gymnasium übernimmt keinerlei Haftung für die hier bereitgestellte Software und dadurch verursachte Schäden. Es gelten die Copyrights der Schulverwaltung NRW.